## How do I change the left to right language direction?

Locate text direction tool icons.

| ? 🛛 😥 Source 📄 Templates 🛛 💥 🕞 | 🗎 🖻   🛱 ∅   ≪ →   Q, 🤤   🀺 I <sub>x</sub>   ≔ ≔   ⊕ ⊕ 19 53 |
|--------------------------------|-------------------------------------------------------------|
| B I <u>U</u> S   ×₂ ײ   ≞ ≡ ≡  | I = [TT] @ @  P   F   I II = = 0 Ω                          |
| Styles - Format - Font         | - Size - <u>A</u> - A- 5; []]                               |
|                                |                                                             |
|                                |                                                             |
|                                |                                                             |
|                                |                                                             |
|                                |                                                             |
|                                | Words: 0. Characters (with HTML): 0/1000000                 |
|                                |                                                             |

In the Rich Text Editor, locate the text direction icons.

## Begin typing to display the default.

| ?   $\textcircled{O}$ Source   $\textcircled{D}$ Templates   $\swarrow$ $\textcircled{O}$ $\textcircled{O}$ $\rule{O}$ $\textcircled{O}$ $\rule{O}$ $\textcircled{O}$ $\rule{O}$ $\rule{O} \\\rule{O} \\ \rule{O} \\ $ | ς t <sub>a</sub>   III I <sub>x</sub>   III III   III III III III III<br>III III |
|----------------------------------------------------------------------------------------------------|----------------------------------------------------------------------------------|
| Styles - Normal - Font - Size - <u>A</u> - A                                                                                                    | - 2 0                                                                            |
| Text automatically defaults to appear                                                                                                    |                                                                                  |
| body p                                                                                                    | Words: 5, Characters (with HTML): 45/1000000                                     |

Text will automatically default to appearing left to right as you type. You will notice the left-toright icon appears selected.

## Change the direction of the text by selecting the right-toleft icon.

| ? 🛛 Source 📄 Templates 🛛 💥 🕤 | Î Î   ☐ 2   ← →   Q \\$   ₱ I <sub>x</sub>   ₽ ₽   ₱ ₱ 99 ₩ |
|------------------------------|-------------------------------------------------------------|
| B I <u>U</u> S ×₂ ײ ≡ ≡ ≡    | I =   ·1 🚺 🗢 🙊 🏲 🏋 🕯 🖾 🖆 🎹 🖶 🙂 Ω                            |
| Styles - Normal - Font       | - Size - <u>A</u> - A- 5: 🗐                                 |
|                              | The text will then begin appear                             |
|                              |                                                             |
|                              |                                                             |
|                              |                                                             |
|                              |                                                             |
| body p                       | Words: 6, Characters (with HTML): 49/1000000                |
|                              |                                                             |

To change the direction of the text, simply select the right-to-left icon and the text will then begin appearing at the right side of the text box.